## Importar Arquivo Sintegra

Esta ferramenta tem a função de importar o aquivo sintegra gerado pelas impressoras fiscais, para clientes que não usam o sistema de frente de caixa EasyCash a fim de gerar as obrigações fiscais.

Para abrir esta ferramenta basta entrar no menu em:

Gerenciamento→Estoque→Importar Arquivo Sintegra

Ao clicar neste Botão aparecerá a seguinte tela:

update: manuais:intellicash:estoque:importar\_arquivo\_sintegra http://wiki.iws.com.br/doku.php?id=manuais:intellicash:estoque:importar\_arquivo\_sintegra&rev=1481028735
12:52

| 🎲 Importar Arquivo Sintegra | _ |        | ×        |
|-----------------------------|---|--------|----------|
| Arquivo Sintegra            | 4 | Import | C)<br>ar |
|                             |   |        | ^        |
|                             |   |        |          |
|                             |   |        |          |
|                             |   |        |          |
| <                           |   | >      | ~        |

Para fazer a importação basta selecionar o arquivo sintegra e após isso clicar no botão "Importar" para realizar a importação.

Logo abaixo mostra o log da importação na aba "Log" e na aba "Erros" mostra o log de possíveis erros na importação

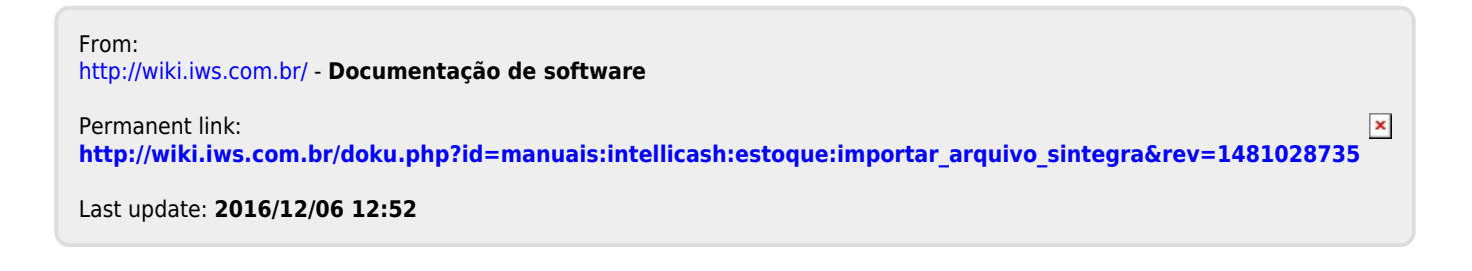